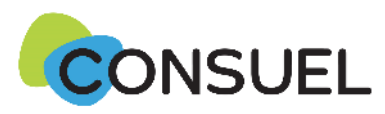

## Évolution de la mise à disposition en ligne de vos Attestations de Conformité visées auprès d'ENEDIS.

CONSUEL a mis en place depuis 2019, une fonctionnalité qui vous permet de mettre à disposition en ligne vos Attestations de Conformité (AC) visées à Enedis afin :

- > que l'installation réalisée bénéficie d'une première mise en service plus rapide,
- > de faciliter vos démarches grâce à la dématérialisation des AC.

Cette démarche a été simplifiée au 15 septembre 2022.

### À compter du 3 avril 2023 :

## Cette démarche évolue pour les Attestations de Conformité destinées à une 1ère mise en service de l'installation par Enedis !

- Cela concernera principalement vos Attestations de Conformité pour les :
- Bâtiments neufs (locaux d'habitation, tertiaire, ...)
- Installations de production (PV, éolien, ...)
- Installations sans bâtiment : éclairage public, IRVE (bornes de recharge de véhicule électrique).

#### De quoi s'agit-il ?

A compter du 3 avril 2023, lorsque vous complèterez une Attestation de Conformité destinée à une installation qui devra être mise en service pour la 1<sup>ère</sup> fois par Enedis, vous devrez obligatoirement renseigner l'Attestation avec, soit la :

- Référence GRD Enedis de la demande raccordement du client
- Référence du Point De Livraison électrique (PRM/PDL).

⇒ La saisie de l'une de ces 2 références sera obligatoire et suffisante.

#### **Quels avantages ?**

- ➡ Pour vous : Vous n'aurez plus à avertir Enedis que l'Attestation de Conformité est visée et mise à leur disposition depuis monespaceconsuel.com.
- Pour Enedis : Enedis pourra simplifier et accélérer les démarches de 1<sup>ère</sup> mise en service de l'installation pour les clients.
- Pour le client : Il ne sera plus sollicité pour transmettre l'Attestation de Conformité, et son installation sera mise sous tension dans un délai plus court.

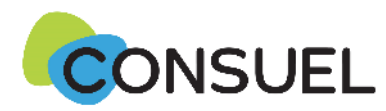

# Qu'est ce qui va changer au remplissage de l'Attestation de Conformité (jaune, verte, bleue ou violette) ?

L'Attestation de Conformité que vous remplissez concerne une nouvelle installation qui devra être raccordée au réseau public de distribution pour la 1<sup>ère</sup> fois :

- Cochez la case : OUI
- Si Enedis est le seul GRD de votre commune, Enedis apparaîtra automatiquement dans la case GRD

| INSTALLATIO                                                                                                    | ON ÉLECTRIQUE 🛛 🗸 🧯                         |
|----------------------------------------------------------------------------------------------------|---------------------------------------------|
| Mise en service demandée au gestionnaire de réseau de dist                                                                                                    | ibution d'électricité (G.R.D) : 🔘 NON 🔘 OUI |
| Référence du dossier raccordement fournie par le G.R.D. :                                                                                                    | G.R.D. : ENEDIS                             |
| Référence point de livraison ou PRM fournie par le G.R.D. :                                                                                                    |                                             |
| Nom du propriétaire de l'installation : Mr. TEST Test                                                                                                    |                                             |
| Nom de l'opération ou du programme : TestGRD2023                                                                                                    |                                             |
|                                                                                                    |                                             |
| Bât. Collectif : 🔿 NON 🔿 OUI                                                                                                    |                                             |
| Bât. Collectif : ONON OUI<br>Adresse Nº : 43 Lot : Rue : RUE DU 10 AVRIL                                                                                                    |                                             |
| Bât. Collectif : ONON OUI<br>Adresse N° : 43 Lot : Rue : RUE DU 10 AVRIL<br>Indiquez le n° de lot s'il s'agit de plusieurs maisons individuelles dispi                                                        | osant de la même adresse postale            |
| Bât. Collectif : ONON OUI<br>Adresse N° : 43 Lot : Rue : RUE DU 10 AVRIL<br>Indiquez le n° de lot s'il s'agit de plusieurs maisons individuelles dispu<br>Complément :                                        | osant de la même adresse postale            |
| Bât. Collectif : ONONOOUI<br>Adresse N° : 43 Lot : Rue : RUE DU 10 AVRIL<br>Indiquez le n° de lot s'il s'agit de plusieurs maisons individuelles dispu<br>Complément : Code postal : 31500 Commune : TOULOUSE | osant de la même adresse postale            |

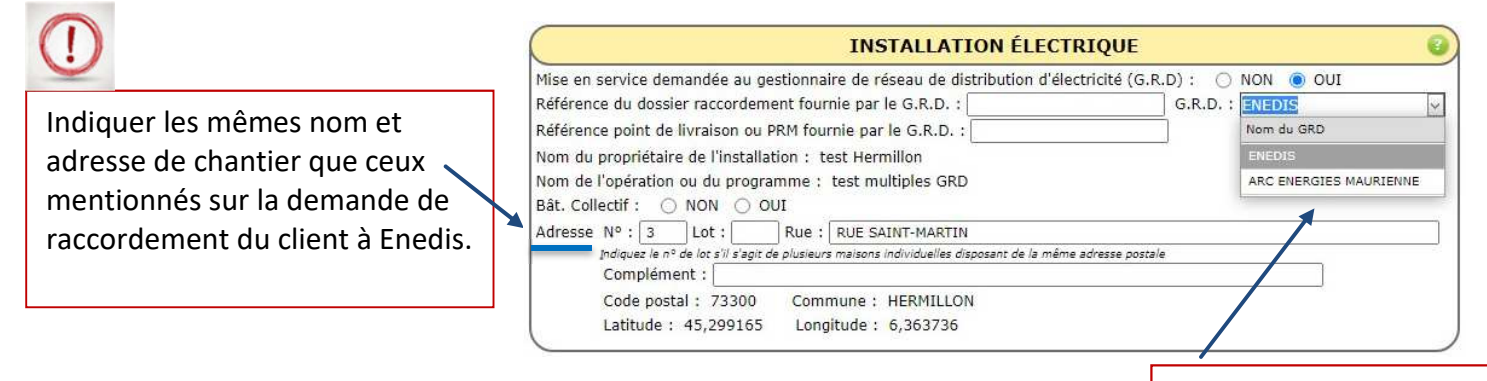

- Vous devez obligatoirement renseigner soit la :
  - o Référence GRD de la demande raccordement du client
  - Référence du Point De Livraison électrique (PDL/PRM).

Remarque : dans le cas où 2 GRD interviennent sur la commune, vous devrez sélectionner quel est celui qui fera la mise sous tension de cette installation.

#### ⇒ La saisie de l'une de ces 2 références est obligatoire et suffisante.

| INSTALLATION ELEC                                                                       | TRIQUE                            |  |
|-----------------------------------------------------------------------------------------|-----------------------------------|--|
| Mise en service demandée au gestionnaire de réseau de distribution d'é                  | ilectricité (G.R.D) : 🔘 NON 🔘 OUI |  |
| Référence du dossier raccordement fournie par le G.R.D. :                               | G.R.D. : ENEDIS                   |  |
| Référence point de livraison ou PRM fournie par le G.R.D. :                             |                                   |  |
| Nom du propriétaire de l'installation : Mr. TEST Test                                   |                                   |  |
| Nom de l'opération ou du programme : TestGRD2023                                        |                                   |  |
| Bât. Collectif : 🔿 NON 🔿 OUI                                                            |                                   |  |
| Adresse Nº : 43 Lot : Rue : RUE DU 10 AVRIL                                             |                                   |  |
| Indiquez le nº de lot s'il s'agit de plusieurs maisons individuelles disposant de la mé | me adresse postale                |  |
| Complément :                                                                            |                                   |  |
|                                                                                         |                                   |  |
| Code postal : 31500 Commune : TOULOUSE                                                  |                                   |  |

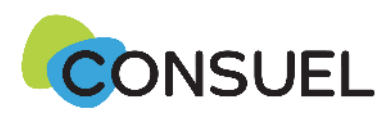

## Qu'est ce qui va changer au remplissage de l'Attestation de Conformité Express ?

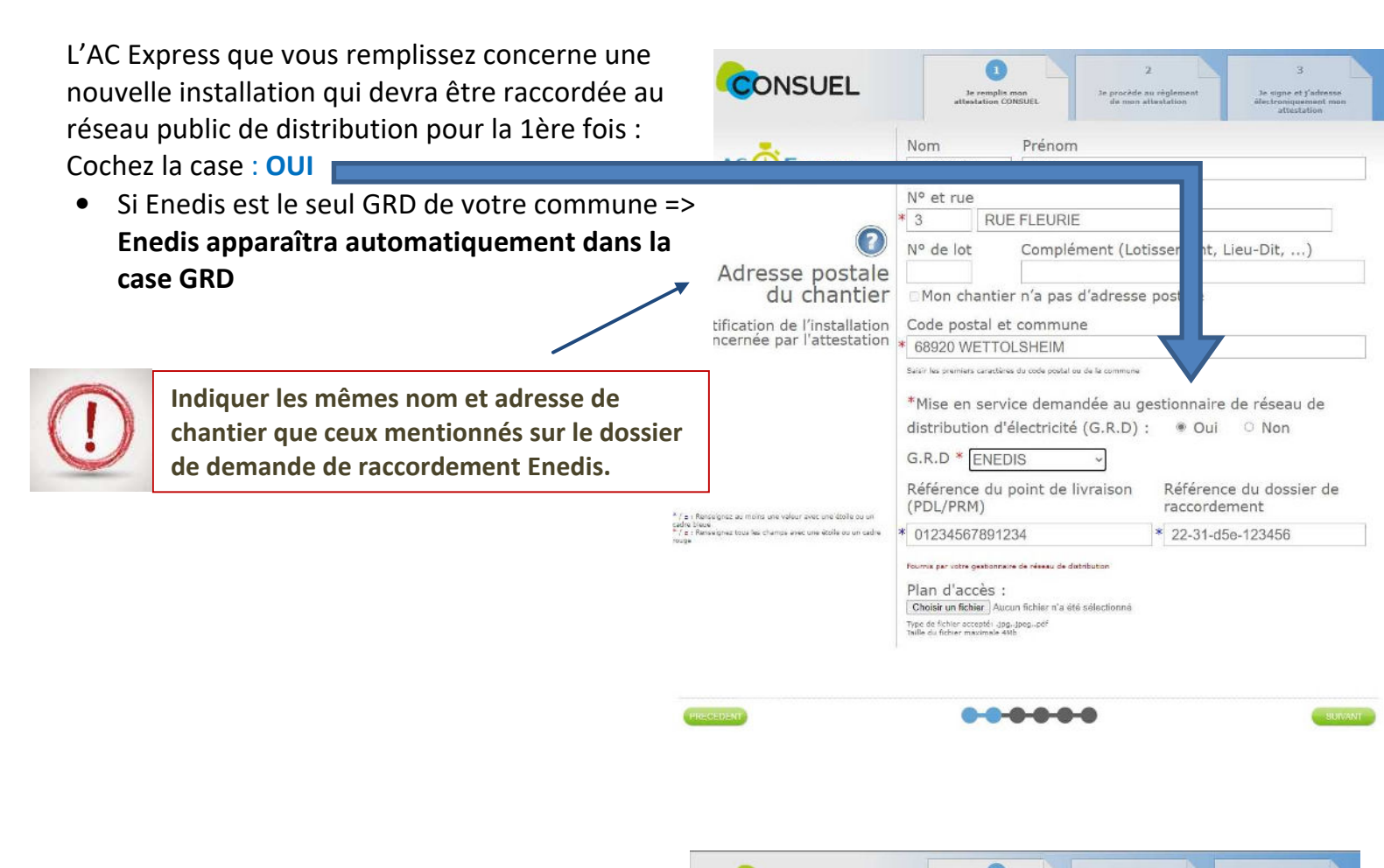

CONSUEL Vous devez obligatoirement renseigner soit la : Prénom Nom AC () Express • Référence GRD de la demande LUMIERE Adrien N° et rue raccordement du client 3 RUE FLEURIE • Référence du Point De Livraison électrique  $(\mathbf{2}$ Nº de lot Complément (Lotissement, Lieu-Dit, ...) (PRM/PDL). Adresse postale du chantier Mon chantier n'a pas d'adresse postale Identification de l'installation concernée par l'attestation Code postal et commune ⇒ La saisie de l'une de ces 2 références est 68920 WETTOLSHEIM obligatoire et suffisante. iers caractères du code p \*Mise en service demandée au gestionnaire de réseau de distribution d'électricité (G.R.D) : 
Oui 
Non G.R.D \* ENEDIS Référence ENEDIS Référence du dossier de (PDL/PRI VIALIS raccordement 01234567891234 \* 22-31-d5e-123456 Plan d'accès : Remarque : dans le cas où 2 GRD Choisir un fichier Aucun fichier n'a été sélecti Type de fichier accepté: .jpg..jpeg..pdf Taille du fichier maximale 40h interviennent sur la commune, vous devrez sélectionner quel est celui qui fera la mise sous tension de cette installation.

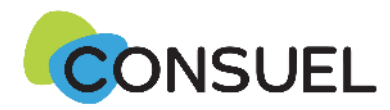

## Comment obtenir la référence Enedis de la demande de raccordement, l'adresse du chantier, et la référence du point de livraison ?

Enedis a déployé un nouveau service depuis le 1er novembre 2022 qui facilite, pour vous, la récupération de ces informations :

À réception du devis raccordement signé par le client, Enedis envoie une notification par mail au client comportant ces 3 informations et l'invitant à les transmettre à son installateur électricien.

C'est donc votre client qui doit vous envoyer les références qu'il aura reçues de la part d'Enedis, via ce type de mail :

| An and the second second second second second second second second second second second second second second s | Enedis - (ref aff.) - Informations utiles pour votre installateur électricien                                                                                                    |  |  |  |  |  |
|----------------------------------------------------------------------------------------------------|----------------------------------------------------------------------------------------------------|--|--|--|--|--|
| Contenu                                                                                                    | Madame, Monsieur,                                                                                                    |  |  |  |  |  |
|                                                                                                    | Nous vous invitons à transmettre ce message à votre installateur électricien car les informations suivantes lui seron<br>nécessaires pour obtenir l'attestation de conformité Consuel de votre installation électrique intérieure : |  |  |  |  |  |
|                                                                                                    | - référence Enedis de votre demande de raccordement : [XX XXX XXX XXX XXX XXX]                                                                                                    |  |  |  |  |  |
|                                                                                                    | - votre Point De Livraison (PRM / PDL) : [XX XXX XXX XXX XXX]                                                                                                    |  |  |  |  |  |
|                                                                                                    | - l'adresse de votre projet utilisée par Enedis : [adresse + code postal + commune]                                                                                                    |  |  |  |  |  |
|                                                                                                    | Vous remerciant par avance.<br>Votre interlocuteur Enedis                                                                                                    |  |  |  |  |  |

#### Mise en place d'un contrôle des références saisies :

Notre système va effectuer un contrôle du bon format des références saisies, c'est-à-dire du bon nombre de caractères, de la bonne position des lettres et des chiffres afin de limiter autant que possible les erreurs.

Toutefois si la référence que vous avez saisie respecte le bon format mais qu'elle est erronée, le système ne pourra le détecter et cela ralentira le processus puisque Enedis sera obligé de vous solliciter, ou le client, pour récupérer l'Attestation de Conformité visée.

- ⇒ Nous attirons donc votre attention : veillez à la bonne saisie de cette référence.
- ⇒ Nous vous encourageons à utiliser le « copier coller » depuis le mail envoyé par Enedis (voir étape précédente).

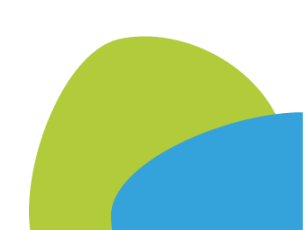

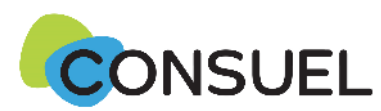

#### Adresse de chantier et adaptation de la géolocalisation

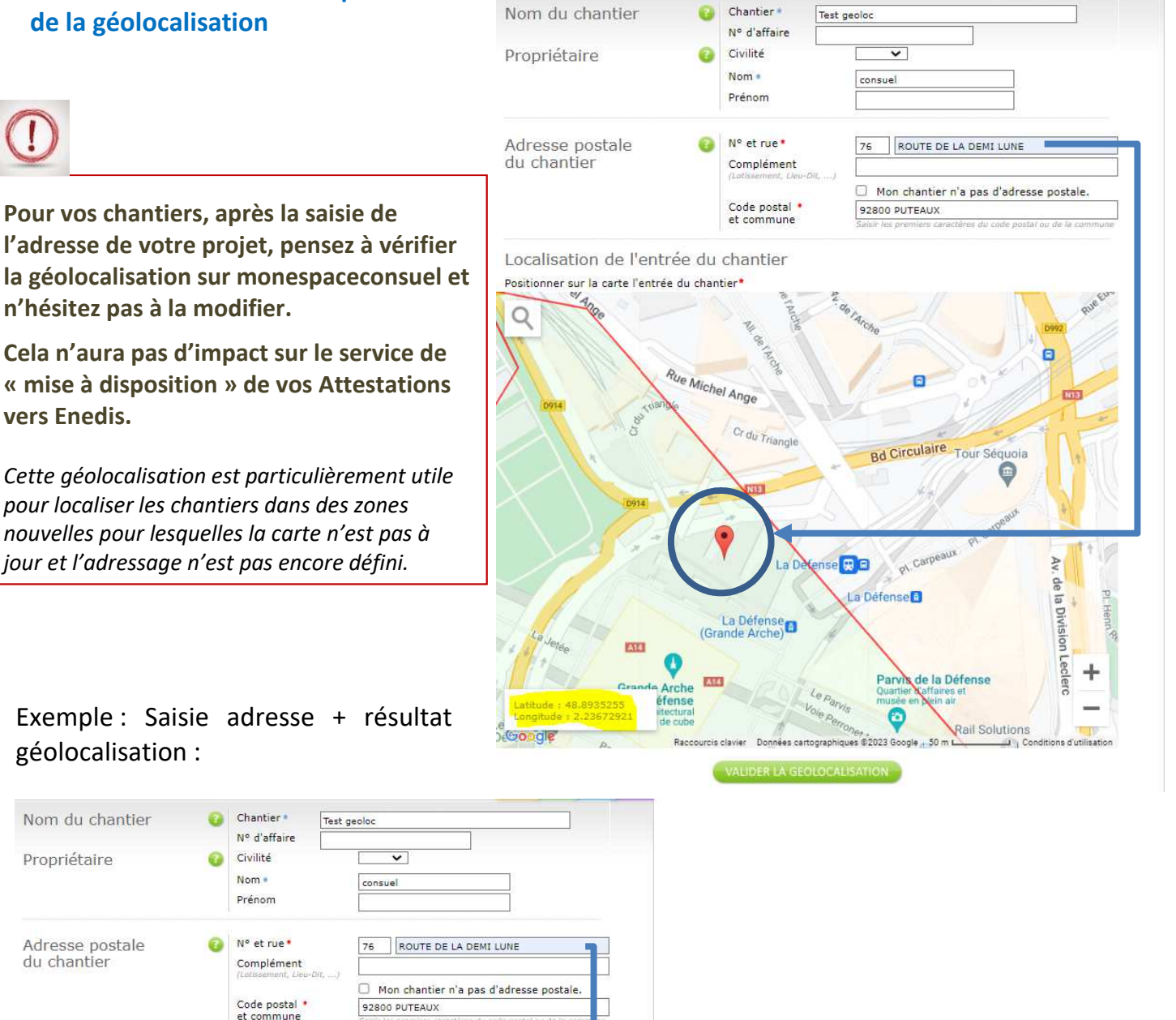

L'adresse est identique, mais la punaise 🥊 peut être déplacée pour une meilleure géolocalisation de vos chantiers.

Localisation de l'entrée du chantier Positionner sur la carte l'entrée du chantier

CALL.

Rue Michel Ange

Q

92800 PUTEAUX

Rd Circulaire Tour

de la Défer

Rail Solutio

0 a Défense

6

s @2023 G

(B) 🛱

1al

La Défense (Grande Arche)

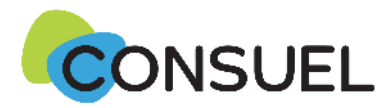

## Que se passe-t-il quand l'Attestation de Conformité est visée par nos services ?

Quand vous recevrez la notification que votre Attestation de Conformité est visée, vous devrez la mettre à disposition en ligne pour Enedis depuis monespaceconsuel.com :

Sélectionnez les AC visées à mettre à disposition d'Enedis :

Dans la rubrique Mes AC Visées, sélectionnez Consulter les attestations de conformité visées :

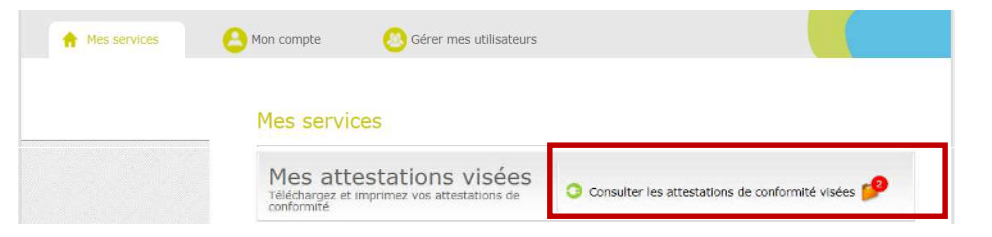

À partir de cet écran, sélectionnez le dossier relatif à l'AC/les AC visée(s) que vous souhaitez rendre consultable(s) par Enedis en appuyant sur le bouton « GRD ».

| Mon portefeuille                                                                                                    | Rechercher               | un dossi              | er      |             |         |       |            |        |
|----------------------------------------------------------------------------------------------------|--------------------------|-----------------------|---------|-------------|---------|-------|------------|--------|
| Mes modèles d'AC Jaunes                                                                                                    | 1 nácultat(n)            |                       |         |             |         |       | Affiches I | 110/3  |
| Gérer mes chantiers                                                                                                    | - 1 resultat(s) Allicher |                       |         |             |         |       | Amener     | 0/10/2 |
| Envoyer mon dossier pour visa     Cliquez sur la ligne pour obtenir le suivi.       Chantiers envoyés     Mes dossiers CONSUEL     Dossiers de mes installateurs |                          |                       |         |             |         |       |            |        |
|                                                                                                    |                          |                       |         |             |         |       |            |        |
| Corriger des attestations                                                                                                    |                          | THE PARTY AND ADDRESS |         |             |         |       |            |        |
| Gérer mes attestations visées                                                                                                    | O ZIP O PDP              | TELECHAROER           |         |             |         |       |            |        |
| Guide Gérer mes attestations                                                                                                    | 🗌 Ref. (s)               | Nom                   | Tranche | Ville       | Adresse | Nb AC | Relocation | Outils |
| visées                                                                                                    |                          | TEST                  |         | 10000000000 | 1       | 2     | 1997       | 1000   |

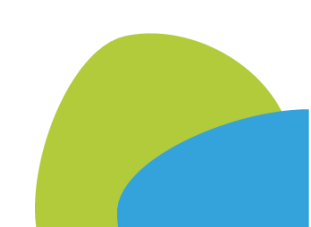

Zoom :

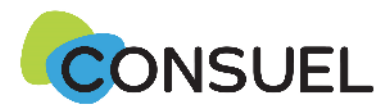

Après avoir sélectionné le dossier, vous arrivez à l'écran ci-dessous :

| Mon portefeuille               | Sélection des AC visées                                                                                           |                                                                         |     |      |      |        |       |
|--------------------------------|----------------------------------------------------------------------------------------------------|-------------------------------------------------------------------------|-----|------|------|--------|-------|
| Mes modèles d'AC Jaunes        |                                                                                                    |                                                                         |     |      |      |        |       |
| Gérer mes chantiers            | Opération : TEST NOTIFICATION                                                                                     | Opération : TEST NOTIFICATION (19D0120001) - la notif - 12000 - DRUELLE |     |      |      |        |       |
| Envoyer mon dossier pour visa  |                                                                                                    |                                                                         |     |      |      |        |       |
| Chantiers envoyés              | 1 Attestation(s) "Jaune" (Logement et assimilés) - Tranche n°1                                                    |                                                                         |     |      |      |        |       |
| Corriger des attestations      | le souhaite mettre à disposition du destionnaire de réseau de distribution les attestations cochées dans la liste |                                                                         |     |      |      | cto ci |       |
| Gérer mes attestations visées  | dessous                                                                                                    |                                                                         |     |      |      |        |       |
| 🖞 Guide Gérer mes attestations | Nota : Seuls les GRD disposants de ce service peuvent accéder à ces informations                                  |                                                                         |     |      |      |        |       |
| visées                         | Veuillez choisir le gestionnaire de réseau destinataire : ENEDIS                                                  |                                                                         |     |      |      |        |       |
|                                |                                                                                                    |                                                                         |     |      |      |        |       |
|                                | □ Nº attestation Statut                                                                                           | Adresse                                                                 | Lot | Imm. | Esc. | Eta.   | Porte |

1. Sélectionnez, dans la liste au-dessous, l'AC/les AC visée(s) que vous souhaitez mettre à disposition en ligne à Enedis.

Vous pouvez choisir toutes les AC présentes dans cette liste ou seulement une partie d'entre elles.

2. Validez vos choix

Après avoir effectué ces actions et validé vos choix, ce message apparaît à l'écran :

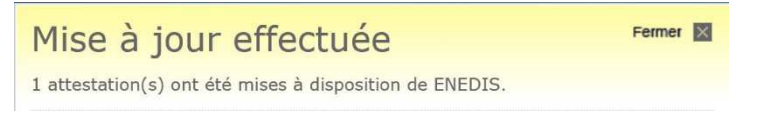

➡ Et vous n'aurez plus à informer Enedis que l'Attestation de Conformité ou plusieurs Attestations visées sont à leur disposition. Le circuit est plus fluide et plus rapide.

Aujourd'hui, ce service est utilisé uniquement par Enedis mais il le sera également prochainement par d'autres GRD.

**A noter :** une fois cette démarche effectuée, vous pourrez toujours consulter, télécharger et imprimer l'AC/les AC visées mises à disposition d'Enedis en appuyant sur le bouton « imprimer » :

| Red                | cherche                     | r un doss            | sier          |         |          |       |            | -        |
|--------------------|-----------------------------|----------------------|---------------|---------|----------|-------|------------|----------|
| résul<br>Cliquez s | tat(s)<br>sur la ligne pour | obtenir le suivi.    |               |         |          |       | Afficher 5 | / 10/25/ |
| Mes dos            | SSIERS CONSUEL              | Dossiers de mes      | installateurs | -       |          |       |            | -        |
|                    | Ref. (s)                    | Nom                  | Tranche       | Ville   | Adresse  | Nb AC | Relocation | Cutils   |
| ⊕ 🗌                | 19D0120001-1                | TEST<br>NOTIFICATION |               | DRUELLE | la notif | 1     | Non        |          |

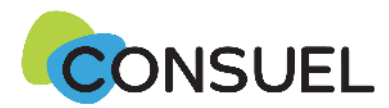

En synthèse, cette évolution permet de :

- poursuivre la simplification des démarches sur monespaceconsuel.com
- éviter aux installateurs de devoir informer le GRD que l'AC est mise à disposition sur le site CONSUEL
- développer la gestion dématérialisée des AC pour Enedis, et bientôt les autres GRD
- simplifier et accélérer les démarches de mise en service pour les clients
- ⇒ Une nouvelle collecte pour un bénéfice collectif !

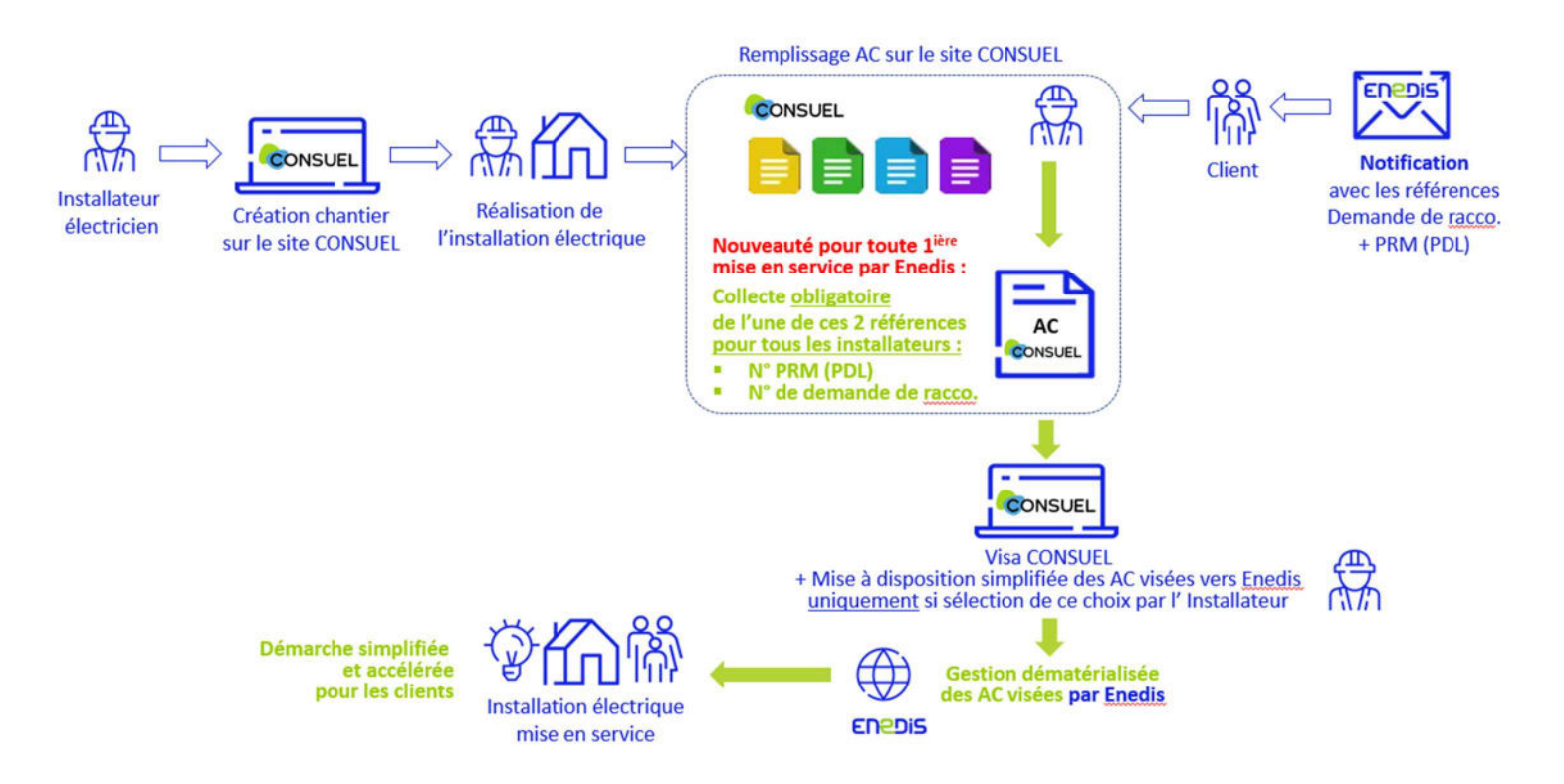

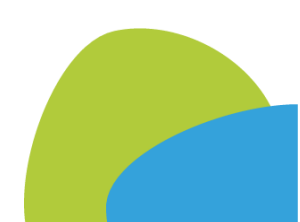